### **School Improvement Grant**

### Michigan Electronic Grants System Plus (MEGS+)

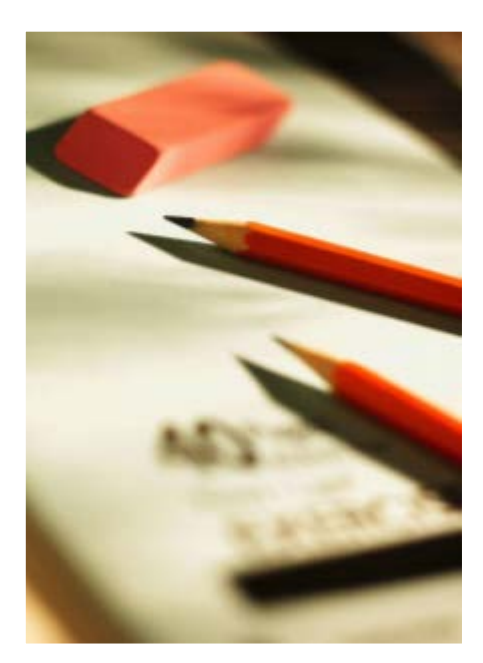

MODIFYING USERS in MEGS+ for SIG Applications

School Improvement Support Unit Office of Education Improvement and Innovation Michigan Department of Education March 2016

### Contents

| MEGS Security Level Structure             | 3  |
|-------------------------------------------|----|
| MEGS+ System Requirements                 | 4  |
| Adding a New Contact to an Agency         | 5  |
| Adding an Existing MEGS User to an Agency | 7  |
| Adding a New Contact to an Agency         | 8  |
| Contact Us                                | 10 |

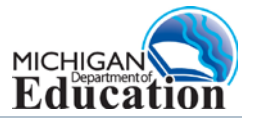

#### **MEGS Security Level Structure**

**Agency Security Role** – Agency role controls what actions the contact can perform for that agency. Certain levels are given the ability to initiate applications as well. If a contact is deactivated at this level, the contact will only have lost access to items for this agency specifically.

**Application Security Role** – When a contact is added to an application, the contact is given a role specific to that application itself. By default, authorized officials are given Authorized Official permission in any applications they initiate. Other users must be added to the application and assigned an application role.

NOTE: Level 1, 2 and 4 Security users are assigned to the application security and Level 5 Security users are assigned to application and agency security. Level 5 Security is also the Authorized Official for the agency.

| Security<br>Role        | Security<br>Level                       | Access                                                                                                    |  |
|-------------------------|-----------------------------------------|----------------------------------------------------------------------------------------------------|--|
| Application<br>Security | Level 1<br>Viewer                       | <ul><li>View all parts of assigned application, but not save.</li><li>CANNOT: Input or edit any information.</li></ul>                                                                                                    |  |
| Application<br>Security | Level 2<br>Grant Writer                 | • View, edit and save all pages using normal page access rules.                                                                                                    |  |
|                         | Level 3                                 | Not applicable to SIG applications.                                                                                                    |  |
| Application<br>Security | Level 4<br>Application<br>Administrator | <ul> <li>View, edit and save all pages using normal page access rules.</li> <li>Assign lower level Application Security.</li> <li>Change status from Modifications Required to Modifications in Progress.</li> <li>Change status from Grant Funds Available or Plan Approved to<br/>Amendment in Progress.</li> <li>CANNOT: Submit an application; assign other Level 4 Administrators.</li> </ul> |  |
| Agency<br>Security      | Level 5<br>Authorized<br>Official       | <ul> <li>Initiate, view, edit, save, submit, and amend applications.</li> <li>Access to all district applications.</li> <li>Manage MEGS+ accounts for district/agency.</li> <li>Add users to MEGS+ and assign agency security role.</li> <li>Add users to an application and assign lower security levels to allow edit or view status.</li> </ul>                                                 |  |

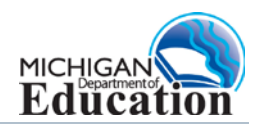

#### **MEGS+ System Requirements**

#### **Internet Access & Web Browser**

- Internet Explorer 8 (preferred)
- Firefox 2.0+
- Safari 3.0+
- Adobe Acrobat Reader 4.0+

To login to the MEGS+ go to <u>https://mdoe.state.mi.us/megsplus</u>. Use the login and password obtained from the Michigan Education Information System (MEIS) registration process.

| Education MEGS +                                                                                                    | 8 Michigan                            |
|----------------------------------------------------------------------------------------------------|---------------------------------------|
| Michigan.gov                                                                                                    |                                       |
| IntelliGrants Home Grant Portal Home                                                                                                    |                                       |
| Welcome to the Michigan Electronic Grants System, MEGS+.<br>This system allows Michigan's schools to create, manage, solwnit, track, and amend their<br>grant applications. Please type your Unercanne and Plassword in the text boxes and click<br>the "Login" button to begin using MEGS+. | Login<br>Username<br>Password<br>LOOM |
| If you forgot your password or username, please visits                                                                                                    |                                       |

#### Helpful tips and information

You CANNOT log in to MEGS+ until your MEIS Account is established and activated. Your Authorized Official must then give you access to the application within MEGS+. If you receive an error message that you have a valid MEIS account but are not authorized in MEGS+, contact your Authorized Official.

<u>TIP</u>: Avoid the **Back** and **Forward** buttons of your web browser in order to always see the latest information.

• It is highly recommended that users use the navigation provided within the application.

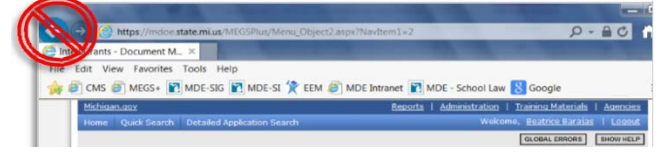

- By using the browser's Back button, the user is not getting the latest information from the website, but rather an "older" saved version of the screen.
- The browser's Back button will simply load the cached (or saved) version of the screen that exists on the local hard drive as it was the last time the screen was accessed.

<u>TIP</u>: When saving information, always wait for the icon indicating that the information has been saved before proceeding to the next task. A screen typically take several minutes to save.

Page Information The information has been saved.

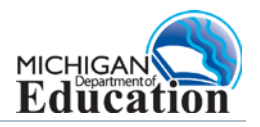

#### Adding a New Contact to an Agency

Only Level 4 and 5 Security can add users to MEGS+ and assign lower level security. Prior to adding a new user to MEG+, the user must have an active MEIS account. To create a MEIS account go to <a href="https://mdoe.state.mi.us/meis">https://mdoe.state.mi.us/meis</a> and follow the directions as indicated on that website.

- 1. Click the Agencies link located at the top of the screen to view agencies you are assigning.
- 2. Select the district link under the **Agency** title to open the **Agency Information** screen. Most will have only one agency available, but some may have multiple agencies.

| Michigan.gov                               |                       | 1                                | Reports | Administration     | Training Materials | I Agen |
|--------------------------------------------|-----------------------|----------------------------------|---------|--------------------|--------------------|--------|
| Home Quick Search                          |                       |                                  |         | Welcome,           | Kathy Domenico     | 14     |
|                                            |                       |                                  |         |                    |                    | SHOW   |
| Main Menu > My Agencies                    |                       |                                  |         |                    |                    |        |
| Agencies<br>Select an Agency to view the I | information for tha   | t Agency.                        |         |                    |                    |        |
| Agency Information                         |                       |                                  |         |                    |                    |        |
| Agency                                     | <b>Resipient</b> Code | Role                             | Activ   | e Dates            | Assigned By        |        |
| Battle Creek Public Schools                |                       | MEGS: Level 5 Authorized Officia | 03/31   | /2011 - open ended | Tkaczyk, Mr. Jos   | h      |
|                                            | -                     |                                  | -       |                    |                    | _      |

3. Click Agency Contacts to view all of the users in the agency.

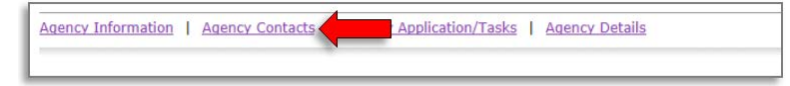

4. Click Add Contacts.

L.

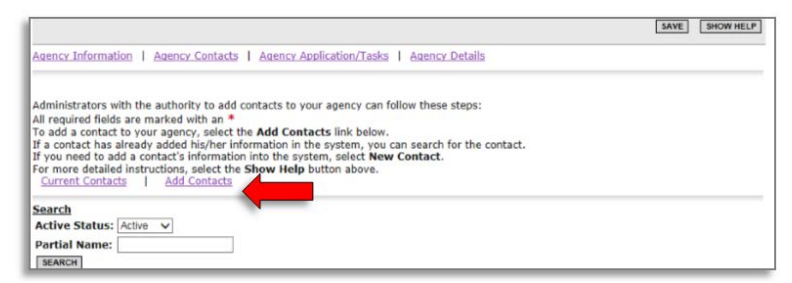

5. Enter part of the name or the MEIS number of the contact to be assigned and then click **Search**.

| Administrators with the authority to add contacts to your agency can follow these steps:<br>All required fields are marked with an *<br>To add a contact to your agency select the <b>Add Contacts</b> link below.<br>If a contact has already added his/her information in the system, you can search for the contact.<br>If you need to add a contact's information into the system, select <b>New Contact.</b><br>For more detailed instructions, select the <b>Show Help</b> button above. |
|----------------------------------------------------------------------------------------------------|
| Current Contacts   Add Contacts                                                                                                    |
| Person Search SEARCH NEW CONTACT                                                                                                    |

6. Assign the appropriate Role (security level) and click Save.

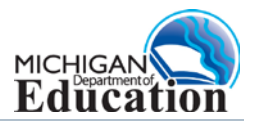

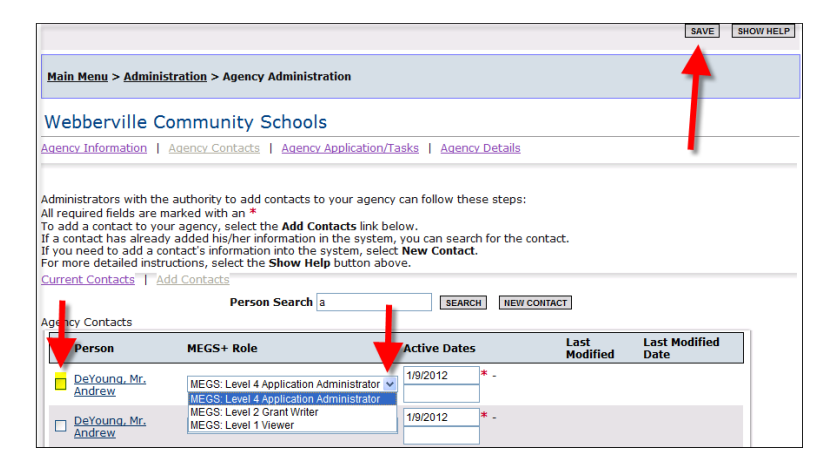

7. If the contact does not appear use the **New Contact** to add the individual.

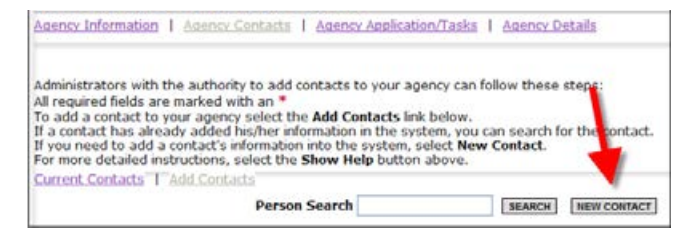

8. Enter the MEIS number and click Search MEIS.

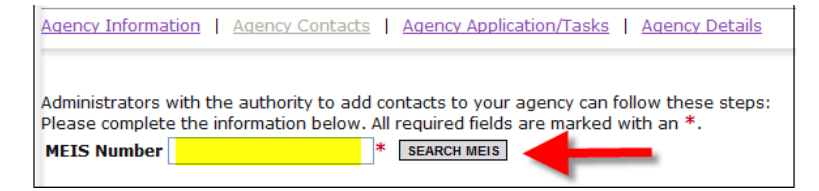

9. Assign the appropriate **Role** (security level) to the contact.

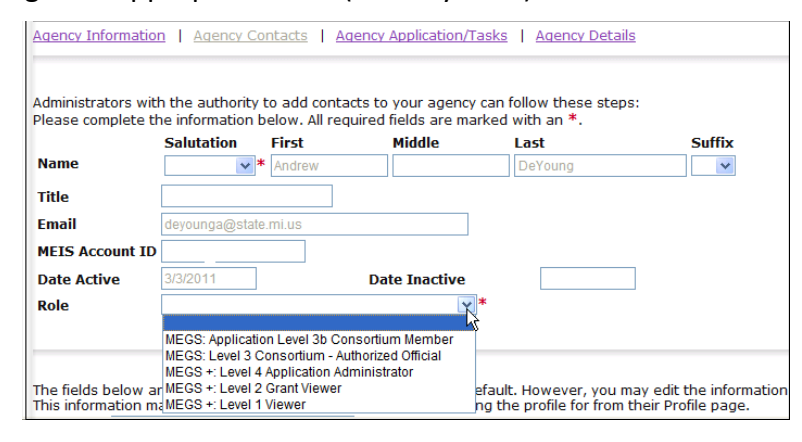

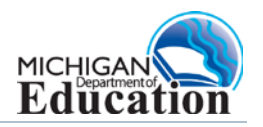

### Adding an Existing MEGS User to an Agency

10. Click Search, using partial name or MEIS ID of the user to be assigned

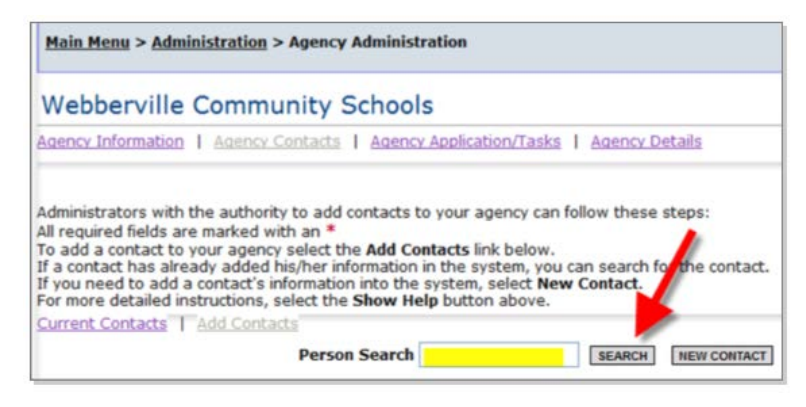

11. Select user box, assign Role (security level) and Save.

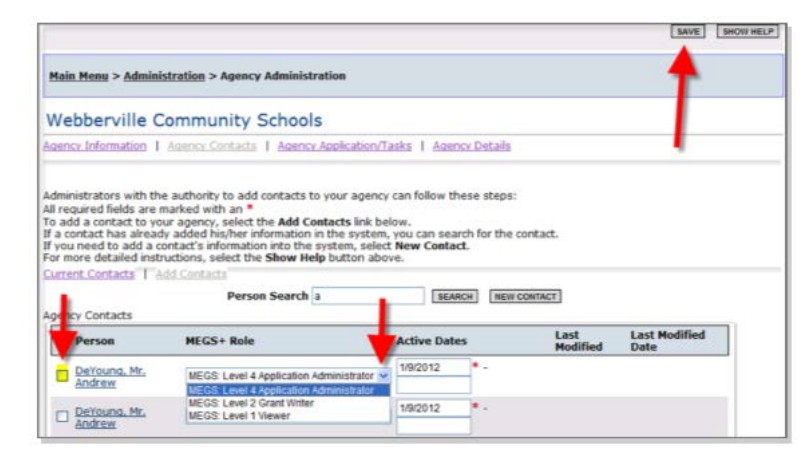

- To assign the user to multiple applications, go to page 8
- To assign the user to a Single application, go to page 9

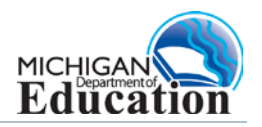

### Adding a New Contact to an Agency

#### 1. Click New Contact

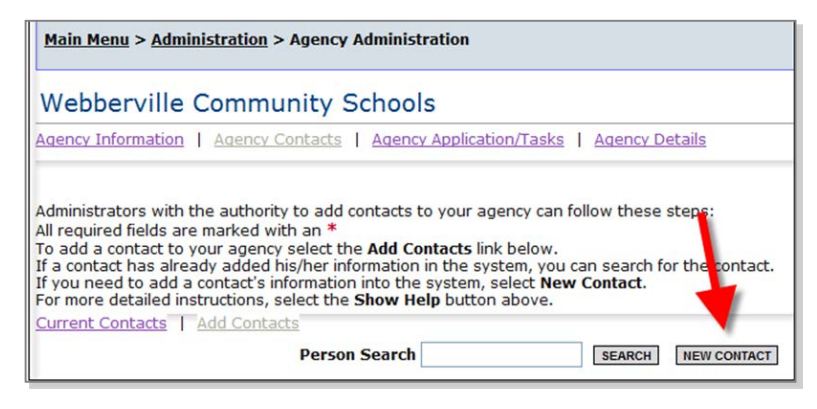

2. Enter the MEIS number and click Search MEIS.

| Nebberville (         | Community S           | Schools                  |                       |
|-----------------------|-----------------------|--------------------------|-----------------------|
| gency Information     | Agency Contacts       | Agency Application/Tas   | sks   Agency Details  |
|                       |                       |                          |                       |
| dministrators with th | ne authority to add o | ontacts to your agency o | an follow these steps |

3. Assign Role (security level).

| Administrators with |               |                                    |                                           |                                           |            |
|---------------------|---------------|------------------------------------|-------------------------------------------|-------------------------------------------|------------|
| Please complete the | the authorit  | y to add contac<br>below. All requ | ts to your agency<br>uired fields are mar | can follow these steps<br>rked with an *. | <i>в</i> : |
|                     | Salutation    | First                              | Middle                                    | Last                                      | Suffix     |
| Name                | ~             | * Andrew                           |                                           | DeYoung                                   | ~          |
| Title               |               |                                    |                                           |                                           |            |
| Email               | leyounga@sta  | ate.mi.us                          |                                           |                                           |            |
| MEIS Account ID     |               |                                    |                                           |                                           |            |
| Date Active         | 3/3/2011      | ]                                  | Date Inactive                             |                                           | ]          |
| Role                |               |                                    | X                                         | *                                         |            |
|                     | MEGS: Annlica | tion Level 3h Con                  | Sortium Member                            |                                           |            |

There two ways to return to the Application Menu

4. Click Management Tools from the top of the screen.

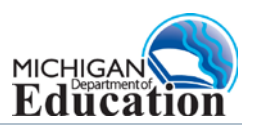

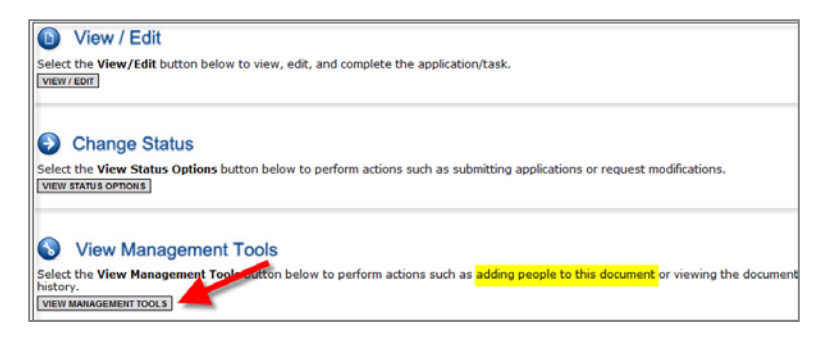

5. Click the Add/Edit People link.

| Management Tools                                                                                                    | _    |
|----------------------------------------------------------------------------------------------------|------|
| <u>CREATE FULL PRINT VERSION</u><br>Select the link above to create a printable version of the document.                                      |      |
| र EDIT INFORMATION                                                                                                    |      |
| Select the link above to go to the Exclusion page.                                                                                            |      |
|                                                                                                    | h in |
| Select the link above to perform actions such as adding people, changing a security role, or altering people's active dates on I<br>document. | nis  |

- 6. Check the box next to the person(s) name and select **Role**, or you can select **Grant Contact Type**. This screen also provides information on current people assigned to the application.
- 7. Click Save.

| Application: FY 2013                                                                                                    | 3 - Consolidated Ap                 | plication   Status: /                | Application In Progress | Security Level: M | GS: Level 5      | Authorized Official      |
|----------------------------------------------------------------------------------------------------|-------------------------------------|--------------------------------------|-------------------------|-------------------|------------------|--------------------------|
| The functionality on this page will allow you add, delete or edit people on this document.<br>Use the keyword search function to locate a person you would like to add. Select the check box next to the name in the search results.<br>Or, you can uncheck the box next to the person(s) name under the Current People Assigned area to remove people.<br>After you perform your modifications, remember to select the SAVE button to save your changes. |                                     |                                      |                         |                   |                  |                          |
| Person Search                                                                                                    | erson Search                        |                                      |                         |                   |                  |                          |
| Enter a name or part                                                                                                    | ial name: deyoung                   | S                                    | EARCH                   |                   |                  |                          |
| Current People As                                                                                                    | signed                              |                                      |                         |                   |                  |                          |
| Search<br>Active Status: Active                                                                                                    |                                     |                                      |                         |                   |                  |                          |
| Partial Name:                                                                                                    |                                     |                                      |                         |                   |                  |                          |
| Agency: All                                                                                                    |                                     | ~                                    |                         |                   |                  |                          |
| Sort By: Name                                                                                                    | >                                   |                                      |                         |                   |                  |                          |
| 🗆 Person 🍬                                                                                                    | Agency                              | Role                                 | Grant Contact Type      | Active Dates      | Last<br>Modified | Last<br>Modified<br>Date |
| ✓ Mr. Brian<br>Friddle                                                                                                    | Webberville<br>Community<br>Schools | MEGS: Level 5<br>Authorized Official | Main Contact            | 4/9/2012 -        | Grant<br>System  | 4/9/2012<br>2:50:07 PM   |
| Mrs. Barbara<br>Weathers                                                                                                    | Webberville<br>Community<br>Schools | MEGS: Level 5<br>Authorized Official | ×                       | 4/9/2012 -        | Grant<br>System  | 4/9/2012<br>2:50:07 PM   |

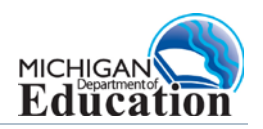

#### **Contact Us**

School Improvement Grant (SIG) Office of Education Improvement and Innovation Michigan Department of Education (517) 373-4872 or email <u>MDE-SIG@michigan.gov</u>

Michigan Electronic Grants System Plus (MEGS+) Office of Grand Coordination and School Support Office Michigan Department of Education (517) 373-1806 or email <u>MEGS@Michigan.gov</u>

#### Michigan Education Information System (MEIS) Education Entity Master (EEM)

Center for Educational Performance and Information Michigan Department of Technology, Management, and Budget 517-335-0505 x3 or email <u>cepi@michigan.gov</u>

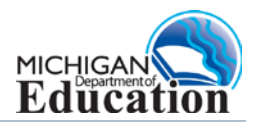